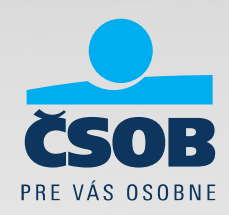

## BusinessBanking Lite a SEPA Uistite sa, že ste pripravení

20.08.2015

#### Vytvára Váš účtovný software príkazy do SEPA XML súborov?

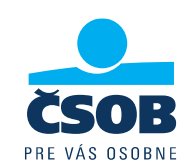

Importujete už do BusinessBanking Lite SEPA XML súbory (viď obrázok)?
 Pre import príkazov do BusinessBanking Lite budete môcť od 1.2.2016 použiť len formát SEPA XML a formáty s označením ZPS (pre platby v cudzích menách alebo pre platby mimo SEPA priestor).

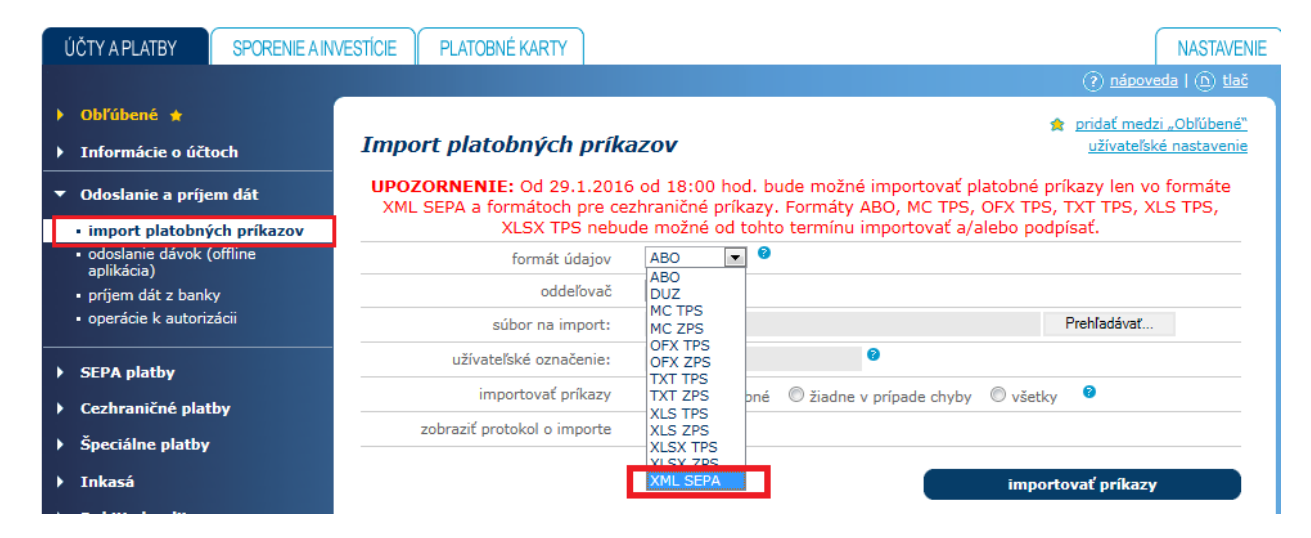

Nevytvára Váš účtovný software súbory s príponou XML?

 Čo robiť ? Kontaktujte dodávateľa Vášho účtovného softwaru, aby Vám upravil software. Súbory SEPA príkazov musia zodpovedať tomuto popisu:

https://www.csob.sk/documents/11005/123723/SEPA prevod popis XML importu.zip

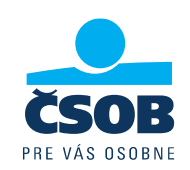

- 1. SEPA platby = platby v EUR v rámci SEPA krajín (vrátane SR)
- 2. Cezhraničné platby = platby v cudzej mene do zahraničia alebo v rámci SR; v mene EUR mimo SEPA krajín alebo v rámci SEPA krajín, ak nespĺňajú náležitosti SEPA platby

#### \* Definícia SEPA platby:

- platba musí byť v mene EUR
- účet príjemcu je v tvare IBAN
- platba do SEPA krajín
- kód poplatku SHA (odosielateľ a príjemca platby hradia poplatky každý svojej banke)
- BIC kód banky príjemcu (swiftová adresa) od 1.2.2016 bude BIC nepovinný
- platobný príkaz neobsahuje žiadne dodatočné inštrukcie pre banku
- platba je pripísaná v banke príjemcu nasledujúci pracovný deň

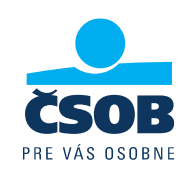

Používate v platbách Variabilný symbol (VS), Špecifický symbol (SS) a Konštantný symbol (KS)?

- Štruktúra SEPA príkazu (pain001.001.03) **samostatné polia na VS, ŠS a KS neobsahuje** ak vytvárate súbor platieb pre import, využijete na prenos symbolov pole **Referencia platiteľa.**
- Do tohto poľa Referencia platiteľa môžete vpísať akékoľvek alfa-numerické znaky maximálna dĺžka 35 znakov.
- Ak potrebujete, aby Vaša protistrana vedela identifikovať symboly v SEPA platbe, vyplňte ich do Referencie platiteľa podľa konvencie NBS takto:

/VS1234567890/SS1234567890/KS1234 - v presnom poradí /VS/SS/KS Napríklad: VS=123, KS prázdny a ŠS=090577722 bude zapísaný /VS123/SS090577722/KS

# Viete ako zadať platobné symboly do SEPA príkazu na obrazovke?

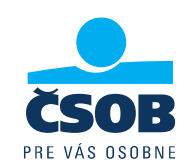

Na obrazovke SEPA platby v BusinessBanking Lite vyplníte Variabilný symbol (VS), Špecifický symbol (SS) a Konštantný symbol (KS) ľahko – ponechali sme na obrazovke polia symbolov ako pomôcku.

Máte 2 možnosti vyplnenia:

1. **vyplňte** VS,SS,KS do jednotlivých polí **"variabilný symbol"**, **"špecifický symbol"**, **"konštantný symbol"**. Aplikácia automaticky doplní VS,SS,KS do poľa Referencia platiteľa podľa konvencie NBS.

| referencia platiteľa | /VS123/SS09 | 0 |  |
|----------------------|-------------|---|--|
| variabilný symbol    | 123         | 0 |  |
| špecifický symbol    | 090577722   | 0 |  |
| konštantný symbol    | 0           |   |  |

2. **vyplňte** do poľa **Referencie platiteľa** podľa konvencie NBS takto:

**/VS**1234567890**/SS**1234567890**/KS**1234 v presnom poradí /VS/SS/KS Napríklad: VS=123, SS=090577722 a KS prázdny zapíšte takto : /VS123/SS090577722/KS. Ak začnete vypĺňať referenciu platiteľa, polia pre symboly sa zneaktívnia – ale zobrazia Vám hodnoty, ak ste dodržali konvenciu.

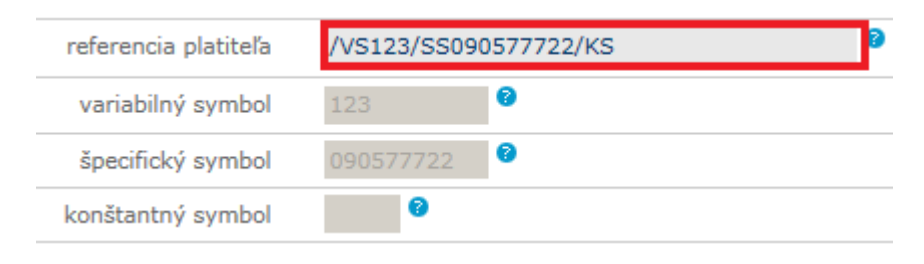

# Používate výpisy, ktoré bude banka podporovať aj po 1.2.2016?

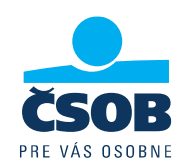

Ak využívate pre účtovníctvo výpisy s koncovkou **\*.STA**, **\*.GPC** alebo **\*.XML (SEPA XML**, ktorý má IBAN tvar účtu v názve), 1.2.2016 nezaznamenáte žiadnu zmenu.

Ak používate výpis s príponou \*.TXT, \*.BBF alebo \*.XML (kde v názve nie je IBAN tvar účtu), navštívte pobočku a zmeňte si typ výpisu.

Výpisy TXT, BBF a pôvodný XML nebudú od 1.2.2016 k dispozícii. Ak si ich klient nezmení sám, budú automaticky nahradené SEPA XML výpismi.

| ÚČTY A PLATBY                                                                                                    | SPORENIE A INV        | VESTÍCIE                                                                                                    | PLATOBNÉ KART | Y                                                                                                    | NASTAVENIE                                                                                                    |  |  |
|----------------------------------------------------------------------------------------------------|-----------------------|----------------------------------------------------------------------------------------------------|---------------|----------------------------------------------------------------------------------------------------|----------------------------------------------------------------------------------------------------|--|--|
|                                                                                                    |                       |                                                                                                    |               |                                                                                                    | () <u>nápoveda</u>   ( <u>h</u> ) <u>tlač</u>                                                                                                    |  |  |
| 🕨 Obľúbené ★                                                                                                    |                       | ,<br>                                                                                                    |               |                                                                                                    | 🚖 pridať medzi "Obľúbené"                                                                                                    |  |  |
| Informácie o účto                                                                                                    | och                   | Príje                                                                                                    | m dát z bank  | (Y                                                                                                    |                                                                                                    |  |  |
| ▼ Odoslanie a príje                                                                                                    | em dát                | UPOZORNENIE: Od 1.2.2016 bude banka generovať dátové výpisy len vo formátoch MC, SEPA XML a<br>GPC. Výpisy vo formátoch TXT, XML a BBF nebudú generované. Ak si k tomuto dátumu nezmeníte formát |               |                                                                                                    |                                                                                                    |  |  |
| <ul> <li>import platobných</li> <li>odoslanie dávok (<br/>aplikácia)</li> </ul>                                                                        | n príkazov<br>offline | dátových výpisov TXT a XML tieto formáty budú automaticky zmenené na formát SEPA XML.<br>O zmenu formátu dátového výpisu môžete požiadať na ktorejkoľvek pobočke ČSOB.                           |               |                                                                                                    |                                                                                                    |  |  |
| <ul> <li>príjem dát z bar</li> </ul>                                                                                                    | nky                   | Nové                                                                                                    | súborv        |                                                                                                    |                                                                                                    |  |  |
| <ul> <li>operácie k autoriz</li> </ul>                                                                                                    | zácii                 |                                                                                                    | ,             | pripraviť na stiahnutie                                                                                                    | označiť odznačiť                                                                                                    |  |  |
|                                                                                                    |                       |                                                                                                    |               |                                                                                                    |                                                                                                    |  |  |
| SEPA platby                                                                                                    |                       |                                                                                                    |               |                                                                                                    | OZNACIE                                                                                                    |  |  |
| <ul> <li>SEPA platby</li> <li>Cezhraničné plat</li> </ul>                                                                                              | ьу                    |                                                                                                    | poznámka      | súbor                                                                                                    | SEPA XML výpis – koncovka XML,                                                                                                    |  |  |
| <ul> <li>SEPA platby</li> <li>Cezhraničné plat</li> <li>Špeciálne platby</li> </ul>                                                                    | by                    |                                                                                                    | poznámka      | <b>súbor</b><br>20150811_D_111_SK457500000004006183141_146730.XML                                                                                                    | SEPA XML výpis – koncovka XML,<br>IBAN tvar účtu v názve súboru                                                                                                    |  |  |
| <ul> <li>SEPA platby</li> <li>Cezhraničné plat</li> <li>Špeciálne platby</li> <li>Inkasá</li> </ul>                                                    | by                    |                                                                                                    | poznámka      | súbor<br>20150811_D_111_SK4575000000004006183141_146730.XML<br>BB146730_4006183141_20150811_D_111.GPC                                                                                                    | SEPA XML výpis – koncovka XML,<br>IBAN tvar účtu v názve súboru<br>GPC výpis – koncovka GPC                                                                                                    |  |  |
| <ul> <li>SEPA platby</li> <li>Cezhraničné plat</li> <li>Špeciálne platby</li> <li>Inkasá</li> <li>Dobitie kreditu</li> </ul>                           | by                    | V<br>V<br>V                                                                                                    | poznámka      | súbor           20150811_D_111_SK457500000004006183141_146730.XML           BB146730_4006183141_20150811_D_111.GPC           BB146730_4006183141_20150811_D_111.STA                                                                                                    | SEPA XML výpis – koncovka XML,<br>IBAN tvar účtu v názve súboru<br>GPC výpis – koncovka GPC<br>MC výpis – koncovka STA                                                                                                    |  |  |
| <ul> <li>SEPA platby</li> <li>Cezhraničné plat</li> <li>Špeciálne platby</li> <li>Inkasá</li> <li>Dobitie kreditu</li> <li>Správy z banky (</li> </ul> | by<br>4)              | V<br>V<br>V                                                                                                    | poznámka      | súbor           20150811_D_111_SK457500000004006183141_146730.XML           BB146730_4006183141_20150811_D_111.GPC           BB146730_4006183141_20150811_D_111.STA           BB146730_4006183141_20150810_D_110.TXT                                                                                                 | SEPA XML výpis – koncovka XML,<br>IBAN tvar účtu v názve súboru       GPC výpis – koncovka GPC       MC výpis – koncovka STA       rušený XML výpis – koncovka XML,                                                                                  |  |  |
| <ul> <li>SEPA platby</li> <li>Cezhraničné plat</li> <li>Špeciálne platby</li> <li>Inkasá</li> <li>Dobitie kreditu</li> <li>Správy z banky (</li> </ul> | by<br>4)              |                                                                                                    | poznámka      | Súbor           20150811_D_111_SK457500000004006183141_146730.XML           BB146730_4006183141_20150811_D_111.GPC           BB146730_4006183141_20150811_D_111.STA           BB146730_4006183141_20150810_D_110.TXT           BB146730_4006183141_20150731_M_7.XML                                                  | SEPA XML výpis – koncovka XML,<br>IBAN tvar účtu v názve súboru       GPC výpis – koncovka GPC       MC výpis – koncovka STA       rušený XML výpis – koncovka XML,<br>krátky tvar účtu v názve súboru                                               |  |  |
| <ul> <li>SEPA platby</li> <li>Cezhraničné plat</li> <li>Špeciálne platby</li> <li>Inkasá</li> <li>Dobitie kreditu</li> <li>Správy z banky (</li> </ul> | by<br>4)              |                                                                                                    | poznámka      | súbor           20150811_D_111_SK457500000004006183141_146730.XML           BB146730_4006183141_20150811_D_111.GPC           BB146730_4006183141_20150811_D_111.STA           BB146730_4006183141_20150810_D_110.TXT           BB146730_4006183141_20150731_M_7.XML           BB146730_4006183141_20150804_D_108.TXT | SEPA XML výpis – koncovka XML,<br>IBAN tvar účtu v názve súboru         GPC výpis – koncovka GPC         MC výpis – koncovka STA         rušený XML výpis – koncovka XML,<br>krátky tvar účtu v názve súboru         rušený TXT výpis – koncovka TXT |  |  |

### Tipy

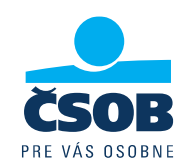

• Začnite s úpravami včas

úprava účtovného softwaru a odladenie SEPA XML súborov Vám môže trvať až niekoľko týždňov.

• Zabezpečte, aby Váš účtovný software nevytváral SEPA XML súbory s diakritikou SEPA XML s diakritikou nie je možné do BusinessBanking Lite importovať.

Povolené znaky: a b c d e f g h i j k l m n o p q r s t u v w x y z A B C D E F G H I J K L M N O P Q R S T U V W X Y Z 0 1 2 3 4 5 6 7 8 9 / - ? : ()., '+

• Pripravte účtovný software na neštandardne zapísané symboly

Nespoliehajte sa, že všetci Vaši partneri budú 100% dodržiavať konvencie NBS ako vyplniť VS, SS, KS do referencie platiteľa:

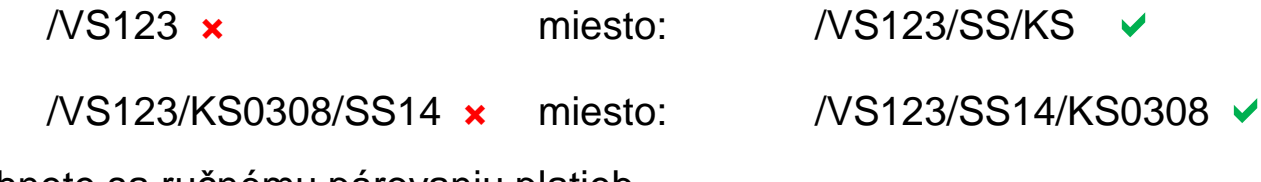

Vyhnete sa ručnému párovaniu platieb.